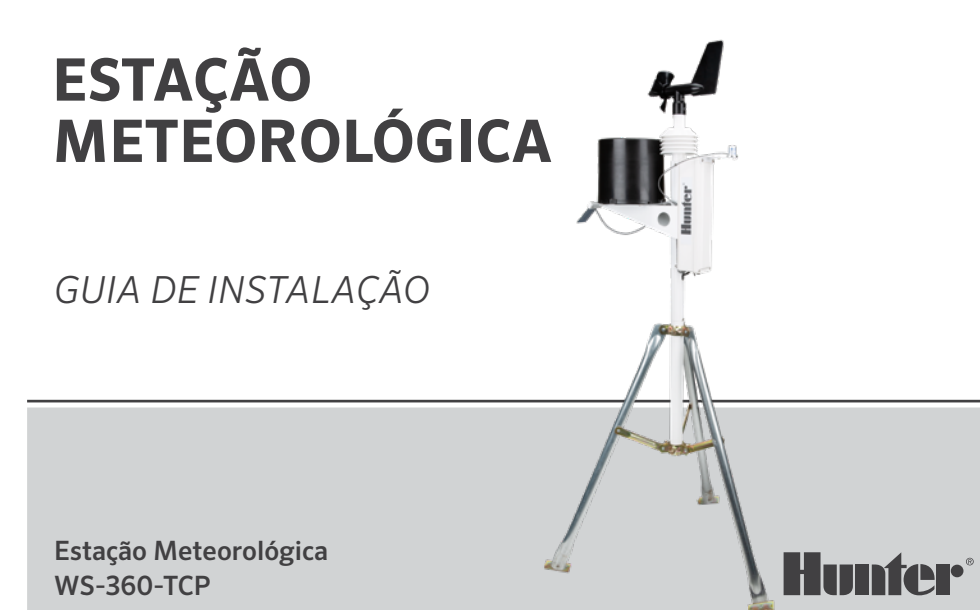

# Índice

- 2 Introdução
- 2 Primeiros passos
- 3 Instalação
- 3 Escolha do local
- 4 Opções de montagem
  - 5 Suporte para tripé
  - 5 Suporte para telhado
- 6 Instalação de transmissão
- 6 Etapas da instalação
- 6 Ajuste do painel solar
- 7 Manutenção
- 8 Conexões
- 11 Configuração
- 19 Observações

# Introdução

O conjunto do sensor foi projetado para oferecer durabilidade e facilidade de manutenção. Esse design elegante tem 33" (84 cm) de altura e pesa pouco mais de 7 lb (3,1 kg). É a estação meteorológica mais precisa, durável e fácil de instalar disponível no mercado.

# Introdução

Antes de instalar o sistema de forma definitiva, coloque-o na mesma sala do dispositivo receptor. Ligue o sistema e confirme se a comunicação foi estabelecida.

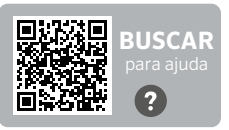

Deseja mais informações sobre seu produto?

## Escolha do local

O melhor local para a sua estação meteorológica é onde não houver obstruções e a uma altitude alta o suficiente para impedir interferências no anemômetro (sensor de vento) de árvores ou prédios próximos.

A estação não deve ser posicionada a uma distância menor que 10 vezes a altura do obstáculo.

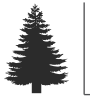

1X

······ 10X (10 vezes a altura do obstáculo)

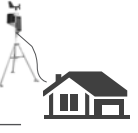

## Opções de montagem

O mastro de montagem incluído no conjunto do sensor tem um diâmetro externo de 1,69" (42,7 mm) e um diâmetro interno de 1,31" (33,4 mm). O comprimento do mastro é de 18" (45,7 cm). Há muitas maneiras de montar o sistema utilizando o mastro.

#### Suporte monopeça

O suporte em peça única e o tripé são os métodos mais comuns de montagem. O mastro de montagem pode ser colocado sobre outro tubo, dentro de outro tubo, preso pela mangueira a um tubo ou poste, ou perfurado e parafusado em uma superfície.

Independentemente de como o sistema é montado, a parte inferior do compartimento dos componentes eletrônicos não deve se estender por mais de 12" (30 cm) ou menos de 7" (17,8 cm) acima do suporte do mastro de montagem. A razão para isso é a estabilidade do pluviômetro de báscula. O movimento não intencional pode causar medições imprecisas da precipitação.

A estação deve estar livre, sem obstruções nem itens que absorvam calor e deve haver uma linha de visão clara entre a estação e o dispositivo receptor.

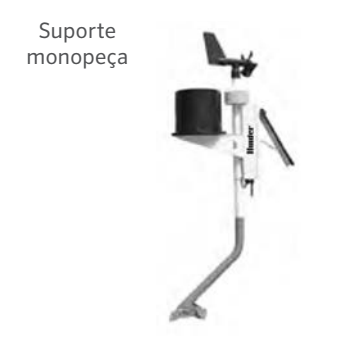

#### Suporte para tripé

É fundamental que a distância entre a parte inferior da caixa de controle e o tripé não seja inferior a 7" (17,8 cm) nem superior a 12" (20 cm).

### Suporte para tripé

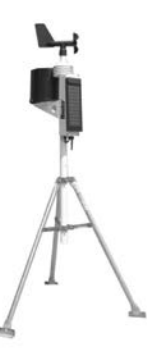

#### Montagem no telhado

Na montagem do conjunto do sensor no telhado, a unidade deve ser montada em direção à borda do telhado (de preferência no lado do prédio em que há predominância de vento). Deve ser instalado pelo menos 2,5' (76 cm) acima da linha do telhado. Evite instalar a estação perto de fontes de calor, como chaminés ou respiradouros. O anemômetro pode ser separado da estação e montado em separado, se necessário, para garantir que não sofrerá interferências.

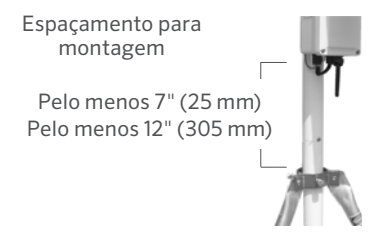

## Etapas da instalação

- Prenda o tubo de suporte no dispositivo de montagem desejado, conforme descrito acima. Deslize a estação WS-360 para baixo sobre a seção com gargalo para baixo do tubo de suporte até que se encaixe e o slot esteja alinhado com o parafuso de retenção. Aperte o parafuso.
- Gire a estação até que o painel solar fique voltado para o SUL VERDADEIRO no Hemisfério Norte ou para o NORTE VERDADEIRO no Hemisfério Sul. Quando estiver posicionado corretamente, confirme que o tubo de suporte esteja bem preso e não possa girar.
- 3. Ajuste o painel solar para ter o desempenho ideal inclinando-o para o ângulo apropriado e prendendo-o no lugar com o suporte localizado atrás dele.
- 4. Ligue o sistema puxando o interruptor em direção ao painel solar.

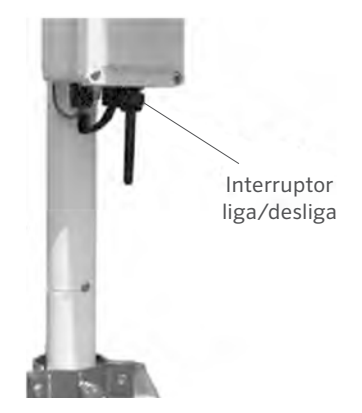

#### Manutenção

Dependendo da localização do seu sistema, o pluviômetro pode entupir periodicamente com sujeira, folhas ou outros detritos. Quando isso acontece, os dados referentes à precipitação aparecem muito mais baixos do que outros totais na sua área ou simplesmente deixam de ser registrados. Limpe o pluviômetro da seguinte forma:

- 1. Solte os 4 parafusos que prendem a parte do coletor na base do pluviômetro.
- 2. Gire o coletor no sentido anti-horário e remova-o.
- Observe o contrapino que prende a tela de plástico no lugar. Endireite as pernas do contrapino para removre junto com a tela de plástico.
- 4. Limpe os detritos da tela, do dreno do coletor e do conjunto do coletor branco.
- 5. Inspecione visualmente a pequena placa de circuito localizada abaixo do conjunto do coletor branco.

- Recoloque a tela e o contrapino no lugar e dobre as pernas do contrapino para cima e ao redor da entrada da forma como estavam antes. Se não estiverem dobrados para cima e afastados do mecanismo basculante, eles impedirão totalmente o basculamento.
- 7. Recoloque o coletor e aperte os 4 parafusos.

### Conexão do conversor Modbusº TCP/RTU

Para conectar o conversor Modbus da estação meteorológica, garanta a comunicação adequada entre a estação meteorológica e a rede Modbus com o seguinte diagrama de conexão:

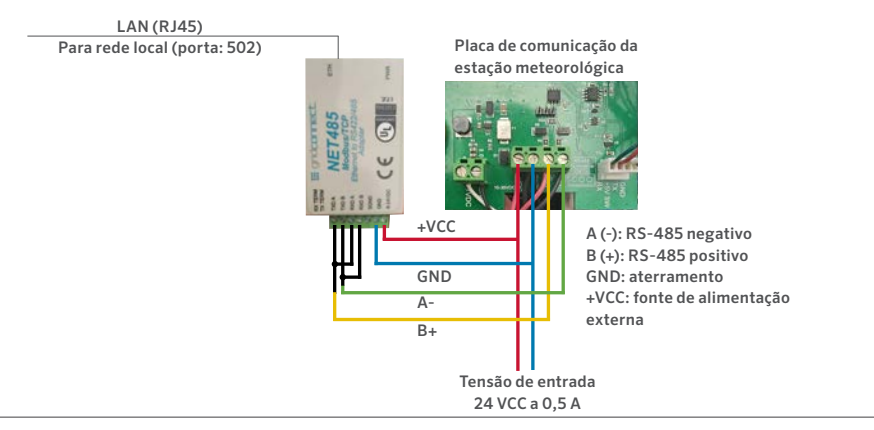

### DIAGRAMA DE CONEXÃO DA ESTAÇÃO METEOROLÓGICA

Conexão

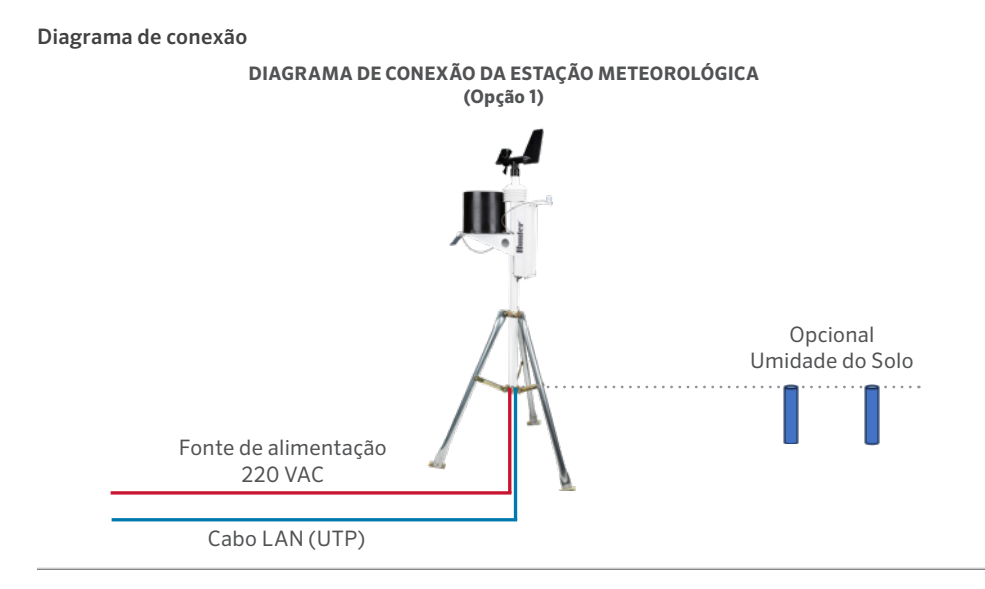

Built on Innovation®

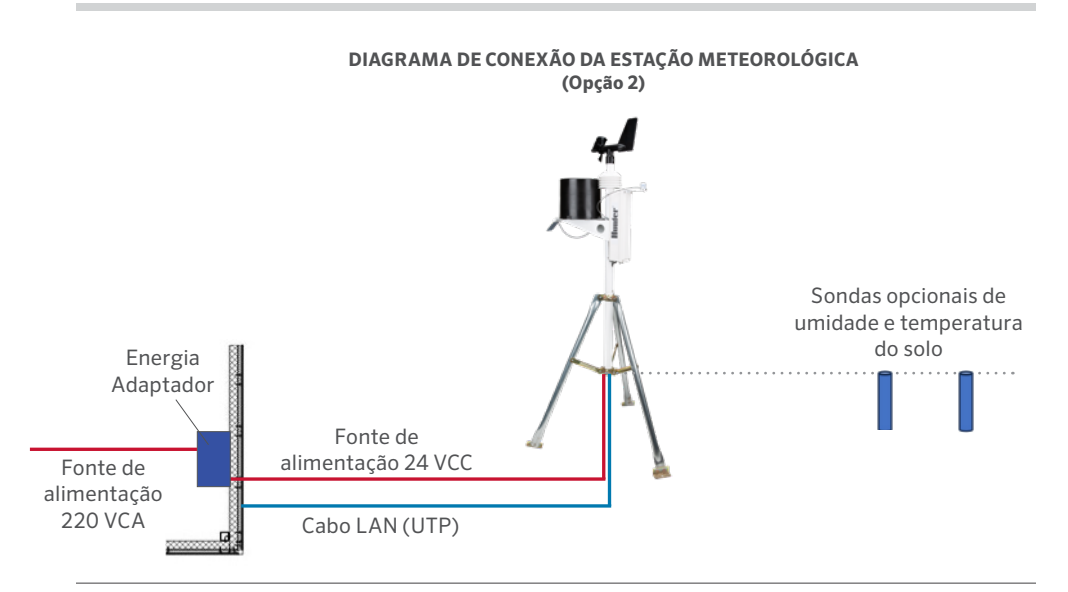

hunterirrigation.com

### Métodos de atribuição de endereço IP

O endereço IP da unidade deve ser configurado para que a conexão de rede fique disponível. Há várias opções para atribuir um IP à sua unidade.

| Método                           | Descrição                                                                                                    |
|----------------------------------|----------------------------------------------------------------------------------------------------|
| Instalador<br>de<br>dispositivos | Para atribuir manualmente o<br>endereço IP, utilize uma interface<br>gráfica de usuário em um PC<br>conectado à rede.                                                                                                    |
| Telnet                           | Para atribuir manualmente o<br>endereço IP e outras configurações<br>de rede em um prompt de comando<br>utilize um sistema baseado em<br>UNIX ou Windows. Somente uma<br>pessoa pode conectar de cada<br>vez na porta de configuração<br>(porta 9999). Isso elimina a<br>possibilidade de várias pessoas<br>tentarem configurar a unidade<br>simultaneamente. |

## Endereço IP

Sua estação meteorológica deve ter um endereço IP exclusivo em sua rede. O administrador de sistemas geralmente informa o endereço IP, a máscara de sub-rede e o gateway correspondentes. O endereço IP deve estar dentro de uma faixa válida, ser exclusivo da sua rede e estar na mesma sub-rede do seu PC.

Endereço IP:

Máscara de sub-rede:

Gateway:

## DHCP

A unidade é fornecida com um endereço IP padrão de 0.0.0.0, que ativa automaticamente o DHCP.

Desde que exista um servidor DHCP na rede, ele fornecerá à unidade um endereço IP, endereço de gateway e máscara de sub-rede quando a unidade for inicializada.

#### AutoIP

A unidade é fornecida com um endereço IP padrão de 0.0.0.0, que ativa automaticamente o AutoIP na unidade. O AutoIP é uma alternativa ao DHCP que permite que os hosts obtenham automaticamente um endereço IP em redes menores que talvez não tenham um servidor DHCP. Um intervalo de endereços IP (de 169.254.0.1 a 169.254.255.1) foi explicitamente reservado para dispositivos habilitados para AutoIP. O intervalo de endereços de AutoIP não deve ser usado na Internet. Se sua unidade não conseguir encontrar um servidor DHCP e você não tiver atribuído manualmente um endereço IP a ela, a unidade selecionará automaticamente um endereço do intervalo reservado do AutoIP. Em seguida, sua unidade enviará uma solicitação (ARP) a outros nós na mesma rede para verificar se o endereço selecionado está sendo usado.

- Se o endereço selecionado não estiver em uso, a unidade o utilizará para comunicação de sub-rede local.
- Se outro dispositivo estiver usando o endereço IP selecionado, a unidade selecionará outro endereço do intervalo AutoIP e será reinicializada. Após a reinicialização, a unidade enviará outra solicitação ARP para verificar se o endereço selecionado está em uso, e assim por diante.

O AutolP não se destina a substituir o DHCP. A unidade continuará a procurar um servidor DHCP na rede. Se um servidor DHCP for encontrado, a unidade mudará para o endereço fornecido pelo servidor DHCP e será reinicializada.

**Observação:** se for encontrado um servidor DHCP, mas ele negar a solicitação de um endereço IP, a unidade não se conectará à rede, mas aguardará e tentará novamente.

O AutoIP pode ser desativado definindo o endereço IP da unidade como 0.0.1.0. Essa configuração ativa o DHCP, mas desativa o AutoIP.

## Configuração de IP estático

| Networ                                | k Settings        |
|---------------------------------------|-------------------|
| Network Mode: Wired Only ~            |                   |
| IP Configuration                      |                   |
| <ul> <li>Obtain IP address</li> </ul> | s automatically   |
| Auto Configuratio                     | n Methods         |
| BOOTP:                                | Enable Disable    |
| DHCP:                                 | Enable Disable    |
| AutoIP:                               | Enable Disable    |
| DHCP Host Name:                       |                   |
| Use the following                     | IP configuration: |
| IP Address:                           | 192.168.3.117     |
| Subnet Mask:                          | 255.255.255.0     |
| Default Gateway:                      | 192.168.3.1       |
|                                       | ОК                |

Para definir as configurações de IP estático:

- 1. Nas configurações de rede, clique em Usar a configuração de IP a seguir.
- 2. Insira o endereço IP, a máscara de sub-rede e o gateway padrão.
- 3. Quando terminar, clique no botão OK.

|                                                | 5                        | Serial      | Settings                      |                      |            |                            |       |
|------------------------------------------------|--------------------------|-------------|-------------------------------|----------------------|------------|----------------------------|-------|
| Port Settings<br>Channel: 1<br>Baud Rate: 9600 | Interface:<br>Data Bits: | RS48<br>8 ✔ | 5 - 2 wire<br>Parity:         | <<br>▼<br>None       | ~          | Stop Bits:                 | 1 •   |
| Flow Control Out:                              |                          | ~           | Delay before<br>Transmit (1): | ms                   | - 1        | Hold after<br>Transmit(4): | ms    |
| Flow Control In:                               |                          |             | Wait til Active (2):          | No v                 |            | Delay after<br>Active (3): | ms    |
| Modem Control Out:                             |                          | ~           |                               |                      |            |                            |       |
| Modbus<br>Protocol:<br>Tx Delay after Rx: 0    |                          |             | Character 1<br>Message 1      | Timeout:<br>Timeout: | 50<br>5000 | ms (0=                     | auto) |
|                                                |                          |             | OK                            | out.                 |            |                            |       |

Para definir as configurações seriais do canal:

- No menu principal, clique em Configurações seriais (no Canal 1) para exibir a janela Configurações seriais.
- 2. No campo Protocolo, digite RS485 dois fios.
- 3. Selecione Modbus RTU.
- 4. Quando terminar, clique no botão OK.

| Connection Settings                                             |         |                      |
|-----------------------------------------------------------------|---------|----------------------|
| Connect Protocol                                                |         |                      |
| Protocol: Modbus/TCP Server attached to slave(s) V              |         |                      |
|                                                                 |         |                      |
| Advanced Server Settings                                        |         |                      |
| Modbus/TCP Port 502 Queue Multiple Modbu                        | S/TCP P | tequests: 🖲 Yes 🔿 No |
| Fixed Slave Address: 60 (0=MB/TCP Allow M                       | odbus B | roadcast 🔾 Yes 💌 NK  |
| Use Bridge Error Codes (0AH/08H) . • Yes O No                   |         |                      |
| Swap 4x/0x access to get 3x/1x: O yes  No                       |         |                      |
| Swap Holding Reg (4x) access to input Reg (3x) after offset     | 0       | (0 to disable)       |
|                                                                 | 0       | (0 to disable)       |
| Swap Coll Status (0x) access to Input Status (1x) after offset. | . W .   |                      |

| No. | Unit Id<br>(1-255) | Register Type    | Offset | Count<br>(1-124) | Frequency<br>(ms) |        |
|-----|--------------------|------------------|--------|------------------|-------------------|--------|
| 0   | 60                 | Holding Reg (4x) | • 1    | 23               | 1000              | Remove |
| 1   |                    |                  | •      |                  |                   | Remove |
| 2   |                    |                  | •      |                  |                   | Remove |
| 3   |                    | 0.0              | •      |                  |                   | Remove |
| 4   |                    | 36 8             | •      |                  |                   | Remove |
| 5   |                    |                  | •      |                  |                   | Remove |
| 6   |                    |                  | •      |                  |                   | Remove |
| 7   |                    | )[               | •      |                  |                   | Remove |
| 8   |                    |                  | •      |                  |                   | Remove |
| 9   |                    | 70               | *      |                  | 1                 | Remove |

Para definir as configurações seriais do canal:

- 1. Em Protocolo, selecione Servidor Modbus/TCP.
- 2. No campo Porta Modbus TCP, digite 502.
- 3. No endereço Escravo fixo, digite 60.
- 4. Na tabela Varredura automatizada predefinida, digite ID da unidade 60, Registro de retenção, Compensação 1, 23 em Contagem e frequência de 1000 ms.
- 5. Quando terminar, clique no botão OK.

# Configuração

| Registro de<br>retenção | Item                                  | Tipo   | Unidades | Fator de<br>escala | Índice                                                    |
|-------------------------|---------------------------------------|--------|----------|--------------------|-----------------------------------------------------------|
| 0                       | Fabricante                            | uint16 | N/D      | -                  | "RW" (0 x 5257)                                           |
| 1                       | Modelo                                | uint16 | N/D      | -                  | "S0" = MK-III, "S1" = AgroMet, "S2" = PVmet               |
| 2                       | Versão                                | uint16 | N/D      | -                  | 0 x 0170, Versão do mapa "01", Versão do<br>firmware "70" |
| 3                       | Temperatura do ar                     | int16  | Graus C  | -1                 | Medido                                                    |
| 4                       | Umidade                               | int16  | %        | 1                  | Medido                                                    |
| 5                       | Pressão                               | int16  | hPa      | -1                 | Medido                                                    |
| 6                       | Velocidade do vento                   | int16  | m/s      | -1                 | Medido                                                    |
| 7                       | Direção do vento                      | int16  | Graus    | 1                  | Medido                                                    |
| 8                       | Velocidade do vento<br>média em 5 min | int16  | m/s      | -1                 | Medido                                                    |
| 9                       | Direção do vento média<br>em 5 min    | int16  | Graus    | 1                  | Medido                                                    |
| 10                      | Rajada de vento (5 min)               | int16  | m/s      | -1                 | Medido                                                    |
| 11                      | Direção da rajada de vento            | int16  | Graus    | 1                  | Medido                                                    |

# Configuração

| Registro de<br>retenção | Item                | Tipo  | Unidades | Fator de<br>escala | Índice |
|-------------------------|---------------------|-------|----------|--------------------|--------|
| 12                      | Precipitação        | int16 | Contador | 1                  | Medido |
| 13                      | Temperatura aux 1   | int16 | Graus C  | -1                 | Medido |
| 14                      | Temperatura aux 2   | int16 | Graus C  | -1                 | Medido |
| 15                      | Umidade do solo 1   | int16 | kPa      | 1                  | Medido |
| 16                      | Umidade do solo 2   | int16 | kPa      | 1                  | Medido |
| 17                      | Umidade do solo 3   | int16 | kPa      | 1                  | Medido |
| 18                      | Irradiância solar 1 | int16 | W/m2     | 1                  | Medido |
| 19                      | Irradiância solar 2 | int16 | W/m2     | 1                  | Medido |
| 20                      | Índice UV           | int16 | N/D      | 1                  | Medido |
| 21                      | Umidade das folhas  | int16 | %        | 1                  | Medido |
| 22                      | Tensão da bateria   | int16 | Volts    | -2                 | Medido |

# Observações

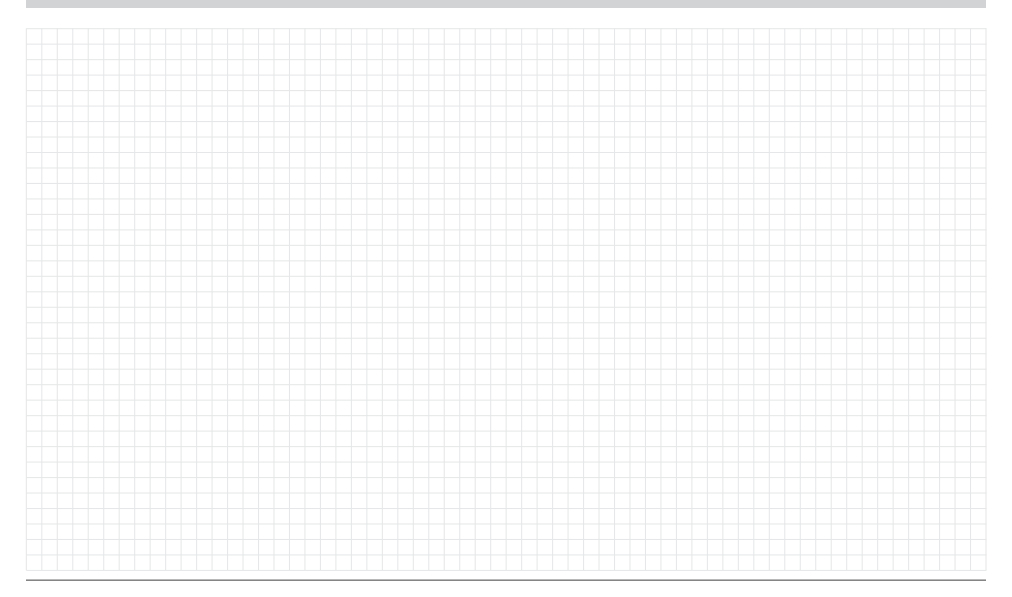

Built on Innovation®

Nosso objetivo é ajudar os clientes a prosperar. Nossa paixão por inovação e engenharia está em tudo o que fazemos, e o nosso compromisso é oferecer um suporte excepcional aos nossos clientes para que façam parte da família Hunter por muitos anos.

1 Jann' & Hullidan

Denise Mullikin, presidente, Divisão de irrigação paisagística e iluminação externa

**HUNTER INDUSTRIES** | Built on Innovation® 1940 Diamond Street, San Marcos, CA 92078 EUA hunterirrigation.com © 2024 Hunter Industries Inc. Hunter, o logotipo da Hunter e outras marcas são marcas comerciais da Hunter Industries Inc., registradas nos EUA e em outros países.